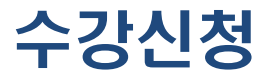

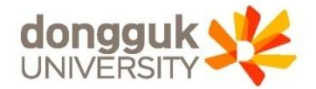

## 차세대 통합정보시스템(uDRIMS, <u>http://udrims.dongguk.edu</u>) 로그인

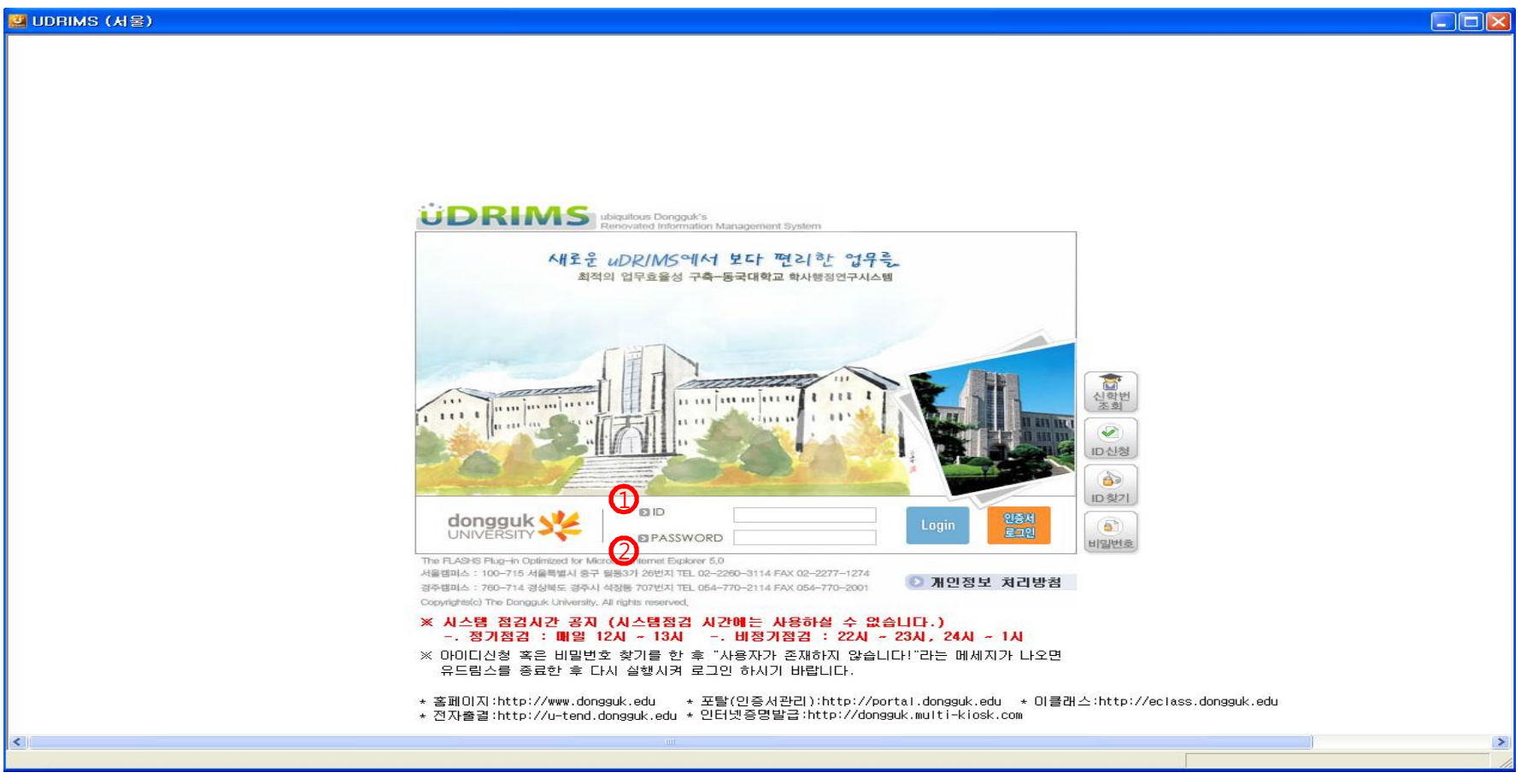

● ID(①) 및 Password(②)를 입력한 후 Login버튼을 클릭하면 로그인이 됨

● ID는 학번이며, 비밀번호는 사용자의 주민등록 앞 6자리+dg!로 기본 설정되어 있음

예) 1991년 1월 1일생인 경우, 초기 비밀번호는 910101dg!임

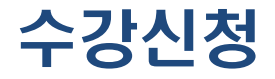

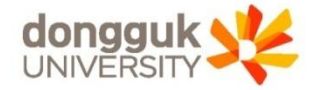

#### 로 그 인 화 면

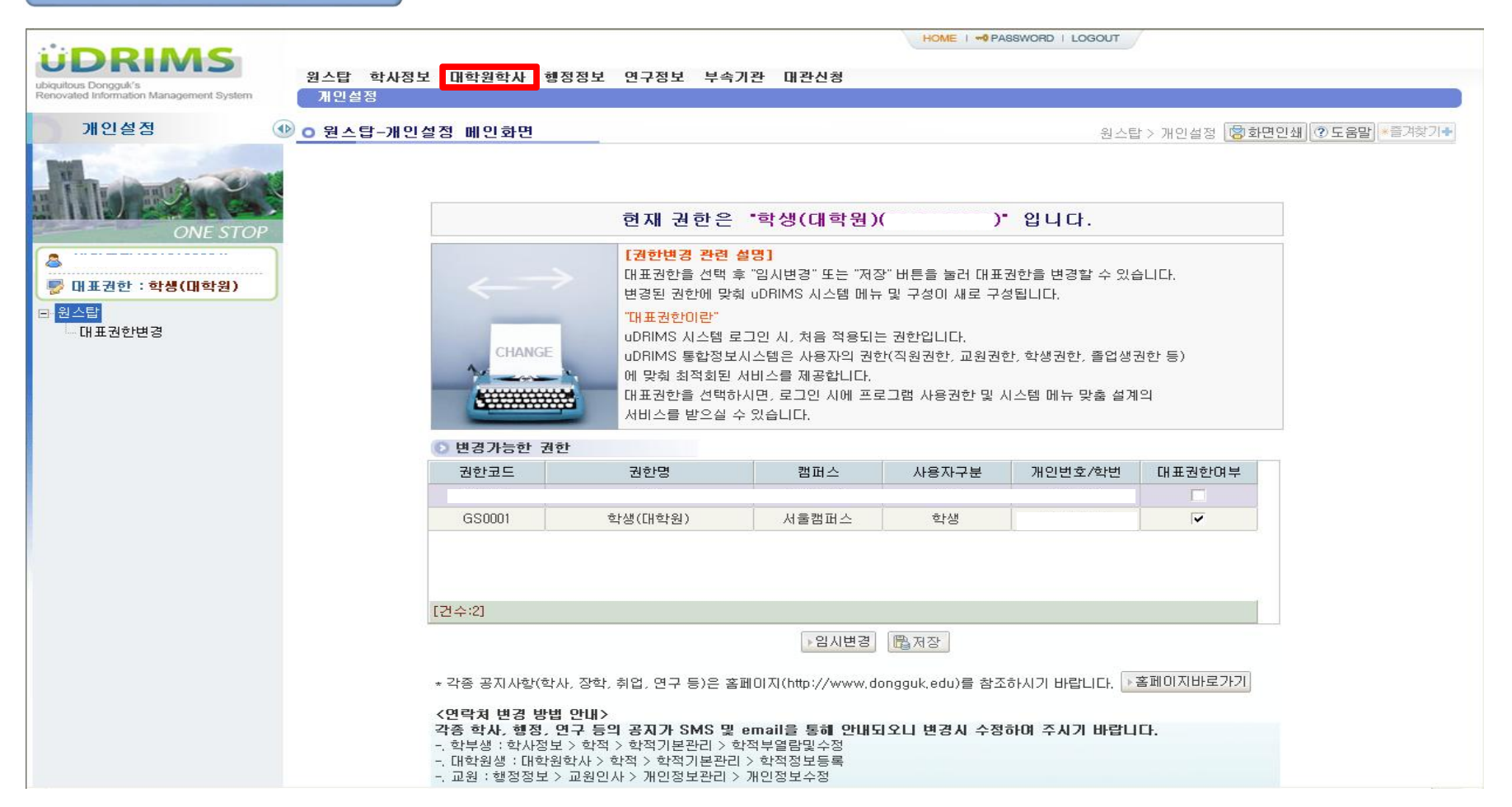

정상적으로 로그인이 처리되면 위와 같은 화면이 나타남
 대학원생이 주로 이용하는 메뉴 : "대학원학사"(붉은 박스)

### ● 왼쪽 하위메뉴에서 "수강신청관리(③) > 수강신청(④)"을 클릭한다

수강신청

스 기 니 치

### ◆ 상위메뉴에서 "대학원학사(①) > 교과수업(②)"을 클릭한다(위의 붉은 박스)

| C            |                                                                                                    | 1                                           |                                                                                                    |                                                                                                    |                                                                                                    |                                                                                                    |                                                                                                    | HOME I                                               | PASSWORD                                                                                                    |                                                                                                    |                                                                                                    |                                                                                                 |                                                                                                    |                                                                                                    |                                                                                                    |                                                                                                    |
|--------------|----------------------------------------------------------------------------------------------------|---------------------------------------------|----------------------------------------------------------------------------------------------------|----------------------------------------------------------------------------------------------------|----------------------------------------------------------------------------------------------------|----------------------------------------------------------------------------------------------------|----------------------------------------------------------------------------------------------------|------------------------------------------------------|----------------------------------------------------------------------------------------------------|----------------------------------------------------------------------------------------------------|----------------------------------------------------------------------------------------------------|-------------------------------------------------------------------------------------------------|----------------------------------------------------------------------------------------------------|----------------------------------------------------------------------------------------------------|----------------------------------------------------------------------------------------------------|----------------------------------------------------------------------------------------------------|
| 원스탑<br>학적    | 각사정보<br>교과수업                                                                                                    | 대학원학,<br>성석 상                               | 사 행정정<br>학 등록                                                                                                    | 성보 연구정보<br>교직 졸업                                                                                                    | 부속기관<br>통합상담                                                                                                    | 한 대관신<br>학생                                                                                                    | 청                                                                                                    |                                                      |                                                                                                    |                                                                                                    |                                                                                                    |                                                                                                 |                                                                                                    |                                                                                                    |                                                                                                    |                                                                                                    |
| 0 수간스        | 니천                                                                                                    |                                             |                                                                                                    |                                                                                                    |                                                                                                    |                                                                                                    | Ln.                                                                                                    | 하위하네                                                 | 교교스언 > 2                                                                                                    | ~가시처과리 > -                                                                                                    | 시가시처                                                                                                    |                                                                                                 | 하며이                                                                                                    | 세 (?) 두                                                                                                    | 운막 *즐                                                                                                    | 계찾기록                                                                                                    |
| 년도 / 학       | 201                                                                                                    | .8-2                                        | 한번 / /                                                                                                    | 석명                                                                                                    |                                                                                                    |                                                                                                    | -11                                                                                                    | - 전 - 가지 가 :<br>한 위                                  | 교회부립 / -                                                                                                    | 과정                                                                                                    | FOLO                                                                                                    |                                                                                                 |                                                                                                    | 미수학                                                                                                    | 기 4한기                                                                                                    | 7                                                                                                    |
| 소속           | 일반대학                                                                                                    | 1원 불교학                                      | 과 불교교학                                                                                                    | ·전공                                                                                                    |                                                                                                    |                                                                                                    |                                                                                                    |                                                      |                                                                                                    |                                                                                                    |                                                                                                    |                                                                                                 |                                                                                                    |                                                                                                    |                                                                                                    |                                                                                                    |
| 대학원          | 일반대혁                                                                                                    | t원                                          | -                                                                                                    | 학과 불:                                                                                                    | 고학과                                                                                                    |                                                                                                    | -1                                                                                                    | 전공                                                   | 전체                                                                                                    |                                                                                                    |                                                                                                    |                                                                                                 | <b>+</b>                                                                                                    |                                                                                                    |                                                                                                    |                                                                                                    |
| 교과과정         | 석사과정                                                                                                    | ;                                           |                                                                                                    | 수강캠퍼스 서                                                                                                    | ÷ .                                                                                                    | -                                                                                                    |                                                                                                    | 교과목명                                                 |                                                                                                    |                                                                                                    |                                                                                                    |                                                                                                 |                                                                                                    |                                                                                                    |                                                                                                    |                                                                                                    |
| ⑦ 개설강:       | 의목록                                                                                                    |                                             |                                                                                                    |                                                                                                    |                                                                                                    |                                                                                                    |                                                                                                    |                                                      |                                                                                                    |                                                                                                    |                                                                                                    |                                                                                                 |                                                                                                    | 조회 🖺                                                                                                    | 저장                                                                                                    | ■ 엑셀                                                                                                    |
| 신청           | 교과과정                                                                                                    | 미수구분                                        | 학수강좌변                                                                                                    | 번호 강의계획서                                                                                                    |                                                                                                    | 교과목명                                                                                                    |                                                                                                    | đ                                                    | 학과                                                                                                    | 전공                                                                                                    | 학점                                                                                                    | 정원                                                                                              | 여분                                                                                                    | 수강정원                                                                                                    | 담당교원                                                                                                    | 1 3                                                                                                    |
| 🛃 신청         | 석사                                                                                                    | 전공                                          | BUD6011-                                                                                                    | -01                                                                                                    | <b>천태사상연</b>                                                                                                    | !구                                                                                                    |                                                                                                    | 불교학과                                                 |                                                                                                    | 불교교학전공                                                                                                    | 3                                                                                                    |                                                                                                 |                                                                                                    | 0                                                                                                    | 지창규                                                                                                    | 월6.0                                                                                                    |
| 🛃 신청         | 석사                                                                                                    | 전공                                          | BUD6032-                                                                                                    | -01                                                                                                    | 불교사회학                                                                                                    | t연구                                                                                                    |                                                                                                    | 불교학과                                                 |                                                                                                    |                                                                                                    | 3                                                                                                    |                                                                                                 |                                                                                                    | 0                                                                                                    | 박경준                                                                                                    | 수6.0                                                                                                    |
| 🛃 신청         | 석사                                                                                                    | 전공                                          | BUD6037-                                                                                                    | -01                                                                                                    | 불교논리학                                                                                                    | ŀ연구                                                                                                    |                                                                                                    | 불교학과                                                 |                                                                                                    |                                                                                                    | 3                                                                                                    |                                                                                                 |                                                                                                    | 0                                                                                                    | 우제선                                                                                                    | 목6.0                                                                                                    |
| 🛃 신청         | 석사                                                                                                    | 전공                                          | BUD6038-                                                                                                    | -01                                                                                                    | 현대사회와                                                                                                    | F볼교윤리연                                                                                                    | 17                                                                                                    | 불교학과                                                 |                                                                                                    |                                                                                                    | 3                                                                                                    |                                                                                                 |                                                                                                    | 0                                                                                                    | 신성현                                                                                                    | 화6.0                                                                                                    |
| 🛃 신청         | 석사                                                                                                    | 전공                                          | BUD6041-                                                                                                    | -01                                                                                                    | 불교학연구                                                                                                    | 2방법론                                                                                                    |                                                                                                    | 불교학과                                                 |                                                                                                    |                                                                                                    | 3                                                                                                    |                                                                                                 |                                                                                                    | 0                                                                                                    | 김종욱                                                                                                    | 목2.0                                                                                                    |
| 🛃 신청         | 석박사                                                                                                    | 전공                                          | BUD7010-                                                                                                    | -01                                                                                                    | 불교교육학                                                                                                    | <b>¦특강</b>                                                                                                    |                                                                                                    | 불교학과                                                 |                                                                                                    |                                                                                                    | 3                                                                                                    |                                                                                                 |                                                                                                    | 0                                                                                                    | 김용표                                                                                                    | 월6.0                                                                                                    |
| 🛃 신청         | 학사                                                                                                    | 선수                                          | B1S2008-                                                                                                    | -01                                                                                                    | 인도불교사                                                                                                    | ł                                                                                                    |                                                                                                    | 불교대학                                                 | 불교학부 불                                                                                                    |                                                                                                    | 3                                                                                                    | 0                                                                                               | 0                                                                                                    | 0                                                                                                    | 조준호                                                                                                    | 목4.0                                                                                                    |
| 🛃 신청         | 학사                                                                                                    | 선수                                          | B1S2013-                                                                                                    | -01                                                                                                    | 한국불교사                                                                                                    | ŀ                                                                                                    |                                                                                                    | 불교대학                                                 | 불교학부 불                                                                                                    |                                                                                                    | 3                                                                                                    | 0                                                                                               | 0                                                                                                    | 0                                                                                                    | 고영섭                                                                                                    | 월8.5                                                                                                    |
| 🛃 신청         | 학사                                                                                                    | 선수                                          | B1S4002-                                                                                                    | -01                                                                                                    | 계율학                                                                                                    |                                                                                                    |                                                                                                    | 불교대학                                                 | 불교학부 불                                                                                                    |                                                                                                    | 3                                                                                                    | 0                                                                                               | 0                                                                                                    | 0                                                                                                    | 신성현                                                                                                    | 수7.0                                                                                                    |
| 🛃 신청         | 학사                                                                                                    | 선수                                          | B1S4004-                                                                                                    | -01                                                                                                    | 중관학                                                                                                    |                                                                                                    |                                                                                                    | 불교대학                                                 | 불교학부 불                                                                                                    |                                                                                                    | 3                                                                                                    | 0                                                                                               | 0                                                                                                    | 0                                                                                                    | 양승규                                                                                                    | 수1.0                                                                                                    |
| 🛃 신청         | 학사                                                                                                    | 선수                                          | B1S4005-                                                                                                    | -01                                                                                                    | 천태학                                                                                                    |                                                                                                    |                                                                                                    | 불교대학                                                 | 불교학부 불                                                                                                    |                                                                                                    | 3                                                                                                    | 0                                                                                               | 0                                                                                                    | 0                                                                                                    | 지창규                                                                                                    | 화5.5                                                                                                    |
| 신청           | 학사                                                                                                    | 선수                                          | B1S4007-                                                                                                    | -01                                                                                                    | 유식학                                                                                                    |                                                                                                    |                                                                                                    | 불교대학                                                 | 불교학부 불                                                                                                    |                                                                                                    | 3                                                                                                    | 0                                                                                               | 0                                                                                                    | 0                                                                                                    | 우제선                                                                                                    | 수2.5                                                                                                    |
| [건수:12]      |                                                                                                    |                                             |                                                                                                    |                                                                                                    |                                                                                                    |                                                                                                    |                                                                                                    |                                                      |                                                                                                    |                                                                                                    |                                                                                                    |                                                                                                 |                                                                                                    |                                                                                                    |                                                                                                    |                                                                                                    |
| <            |                                                                                                    |                                             |                                                                                                    |                                                                                                    |                                                                                                    |                                                                                                    |                                                                                                    |                                                      |                                                                                                    |                                                                                                    |                                                                                                    |                                                                                                 |                                                                                                    |                                                                                                    |                                                                                                    | >                                                                                                    |
| 최대선수<br>최대신청 | 학점 6<br>학점 9                                                                                                    | 선수(                                         | 신청학점                                                                                                    | 총신                                                                                                    | 청학점                                                                                                    | 4                                                                                                    | 선수포함<br>총신청학점                                                                                                    |                                                      | 총교차수강형                                                                                                    | 확점 6 -                                                                                                    | 타대학원<br>타과정                                                                                                    | 4                                                                                               | 3                                                                                                    | El                                                                                                    | 학과<br>전공                                                                                                    | 3                                                                                                    |
| 수강신          | 청목록                                                                                                    |                                             |                                                                                                    |                                                                                                    |                                                                                                    |                                                                                                    |                                                                                                    |                                                      |                                                                                                    |                                                                                                    |                                                                                                    |                                                                                                 |                                                                                                    |                                                                                                    |                                                                                                    |                                                                                                    |
| 삭제           | 미수구분                                                                                                    | 학수강                                         | 좌번호                                                                                                    | 개설                                                                                                    | 학과                                                                                                    |                                                                                                    | 교과원                                                                                                    | 록명                                                   |                                                                                                    | 강의시간                                                                                                    |                                                                                                    |                                                                                                 | Z                                                                                                    | 의실                                                                                                    | ē                                                                                                    | ¦점                                                                                                    |
|              | 관직      학직      이 수강소      년도 / 학      교과과정      기성경      관신청      관신청 | 왕스탑    ···································· | 원스탑    사정보    대학원학      학적    교과수업    전석    전      연    소속    일반대학원    물교학      대학원    일반대학원    물교학      대학원    일반대학원    교학      교과관정    석사과장    여      기점279목록    0    수국분      신청    교과관정    미수구분      관신철    석사    전공      관신철    석사    전공      관신철    석사    전공      관신철    석사    전공      관신철    석사    전공      관신철    석사    전공      관신철    석사    전공      관신철    석사    전공      관신철    석사    전공      관신철    석사    전공      관신철    석사    전공      관신철    학사    전공      관신철    학사    선수      관신철    학사    전      관신철    학사    선수      관신철    학사    선수      관신철    학사    선수      관신철    학사    선수      실선철    명    < | 원스탑    사정보    미학원학사    행정 전      학적    교과수입    성적    성적    등록      이 수강신청    년도 / 학기    2018-2    학변 / / /      소속    일반대학원    ●      교과과정    석사과정    ●      교과과정    석사과정    ●      교과과정    여수구분    학수강자분      신청    교과과정    이수구분    학수강자분      신청    교과과정    이수구분    학수강자분      신청    교과 전    이수구분    학수강자분      신청    적사    전공    8UD6032-      한신철    석사    전공    8UD6032-      한신철    석사    전공    8UD6032-      한신철    석사    전공    8UD6032-      한신철    석사    전공    8UD6032-      한신철    석사    전공    8UD6032-      한신철    석사    전공    8UD6033-      한신철    석사    전공    8UD6033-      한신철    석사    전공    8UD7010-      한신철    학사    선수    8IS4002-      한신철    학사    선수    8IS4002-      한신철 | 원스탑    관광수업    대학원학사    핵정정보    연구정보      학적    교과수업    정적    장학    등록    교적    출업      ···································· | 실스럽      관재정보      대학원학사      핵정정보      연구정보      부속기존        학적      교과수입      성적      성학      등록      교직      물입      통합상당        • 수강신청      -      호박 / 성명      -      -      -      -      -      -      -      -      -      -      -      -      -      -      -      -      -      -      -      -      -      -      -      -      -      -      -      -      -      -      -      -      -      -      -      -      -      -      -      -      -      -      -      -      -      -      -      -      -      -      -      -      -      -      -      -      -      -      -      -      -      -      -      -      -      -      -      -      -      -      -      -      -      -      -      -      -      -      -      -      -      -      -      -      -      - </td <td>실스탑    사정보    미학원학사    행정정보    연구정보    부속기관    대관신      학적    교과수입    성적    성적    등록    교직    흥입    통합상담    학생      • 수강신형    -    호반대학원    호반    / 성명    ·    ·    ·    ·    ·    ·    ·    ·    ·    ·    ·    ·    ·    ·    ·    ·    ·    ·    ·    ·    ·    ·    ·    ·    ·    ·    ·    ·    ·    ·    ·    ·    ·    ·    ·    ·    ·    ·    ·    ·    ·    ·    ·    ·    ·    ·    ·    ·    ·    ·    ·    ·    ·    ·    ·    ·    ·    ·    ·    ·    ·    ·    ·    ·    ·    ·    ·    ·    ·    ·    ·    ·    ·    ·    ·    ·    ·    ·    ·    ·    ·    ·    ·    ·    ·    ·    ·    ·    ·    ·    ·    ·    ·</td> <td>실스탑    관계 전    1 1 1 1 1 1 1 1 1 1 1 1 1 1 1 1 1 1 1</td> <td>관리      관리      변경정보      연구정보      분숙가관      대관신        여 수 감      정식      정적      정적      정적      정적      정적      정적      정적      정적      정적      정적      정적      정적      정적      정적      정적      정적      정적      정적      정적      정적      정적      정적      정적      정적      정적      정적      정적      정적      정적      정적      정적      정적      정적      정적      정적      정적      정적      장 적      장 적      장 적      장 적      장 적      장 적      장 적      장 적      전 ਕ      장 적      전 ਕ      장 적      전 ਕ      전 ਕ</td> <td>관    관    2    2    2    2    2    2    2    2    2    2    2    2    2    2    2    2    2    2    2    2    2    2    2    2    2    2    2    2    2    2    2    2    2    2    2    2    2    2    2    2    2    2    2    2    <th2< th=""></th2<></td> <td>관    관    관    관    관    관    관      관    관    관    관    관    관    관    관      ·    ·    ·    ·    ·    ·    ·    ·    ·    ·    ·    ·    ·    ·    ·    ·    ·    ·    ·    ·    ·    ·    ·    ·    ·    ·    ·    ·    ·    ·    ·    ·    ·    ·    ·    ·    ·    ·    ·    ·    ·    ·    ·    ·    ·    ·    ·    ·    ·    ·    ·    ·    ·    ·    ·    ·    ·    ·    ·    ·    ·    ·    ·    ·    ·    ·    ·    ·    ·    ·    ·    ·    ·    ·    ·    ·    ·    ·    ·    ·    ·    ·    ·    ·    ·    ·    ·    ·    ·    ·    ·    ·    ·    ·    ·    ·    ·    ·    ·    ·    ·    ·<td>관소법    101 29 201    101 29 201    101 29 201    101 29 201 201 201 201 201 201 201 201 201 201</td><td>Yes    Yes    Y</td><td>관감      관감      관      관      관      관      관      관      관      관      관      관      관      관      관      관      관      관      관      관      관      관      관      관      관      관      관      관      2      2      2      2      2      2      2      2      2      2      2      2      2      <th2< th="">      2      2      2<td>Participate    Note of the set of the set of</td><td>실수    실용 및    연 20 2 3 4 2 3 2 2 24 24 2 3 2 24 24 2 3 2 24 24 2 3 24 24 24 24 24 24 24 24 24 24 24 24 24</td></th2<></td></td> | 실스탑    사정보    미학원학사    행정정보    연구정보    부속기관    대관신      학적    교과수입    성적    성적    등록    교직    흥입    통합상담    학생      • 수강신형    -    호반대학원    호반    / 성명    ·    ·    ·    ·    ·    ·    ·    ·    ·    ·    ·    ·    ·    ·    ·    ·    ·    ·    ·    ·    ·    ·    ·    ·    ·    ·    ·    ·    ·    ·    ·    ·    ·    ·    ·    ·    ·    ·    ·    ·    ·    ·    ·    ·    ·    ·    ·    ·    ·    ·    ·    ·    ·    ·    ·    ·    ·    ·    ·    ·    ·    ·    ·    ·    ·    ·    ·    ·    ·    ·    ·    ·    ·    ·    ·    ·    ·    ·    ·    ·    ·    ·    ·    ·    ·    ·    ·    ·    ·    ·    ·    ·    · | 실스탑    관계 전    1 1 1 1 1 1 1 1 1 1 1 1 1 1 1 1 1 1 1 | 관리      관리      변경정보      연구정보      분숙가관      대관신        여 수 감      정식      정적      정적      정적      정적      정적      정적      정적      정적      정적      정적      정적      정적      정적      정적      정적      정적      정적      정적      정적      정적      정적      정적      정적      정적      정적      정적      정적      정적      정적      정적      정적      정적      정적      정적      정적      정적      정적      장 적      장 적      장 적      장 적      장 적      장 적      장 적      장 적      전 ਕ      장 적      전 ਕ      장 적      전 ਕ      전 ਕ | 관    관    2    2    2    2    2    2    2    2    2    2    2    2    2    2    2    2    2    2    2    2    2    2    2    2    2    2    2    2    2    2    2    2    2    2    2    2    2    2    2    2    2    2    2    2 <th2< th=""></th2<> | 관    관    관    관    관    관    관      관    관    관    관    관    관    관    관      ·    ·    ·    ·    ·    ·    ·    ·    ·    ·    ·    ·    ·    ·    ·    ·    ·    ·    ·    ·    ·    ·    ·    ·    ·    ·    ·    ·    ·    ·    ·    ·    ·    ·    ·    ·    ·    ·    ·    ·    ·    ·    ·    ·    ·    ·    ·    ·    ·    ·    ·    ·    ·    ·    ·    ·    ·    ·    ·    ·    ·    ·    ·    ·    ·    ·    ·    ·    ·    ·    ·    ·    ·    ·    ·    ·    ·    ·    ·    ·    ·    ·    ·    ·    ·    ·    ·    ·    ·    ·    ·    ·    ·    ·    ·    ·    ·    ·    ·    ·    ·    · <td>관소법    101 29 201    101 29 201    101 29 201    101 29 201 201 201 201 201 201 201 201 201 201</td> <td>Yes    Yes    Y</td> <td>관감      관감      관      관      관      관      관      관      관      관      관      관      관      관      관      관      관      관      관      관      관      관      관      관      관      관      관      관      2      2      2      2      2      2      2      2      2      2      2      2      2      <th2< th="">      2      2      2<td>Participate    Note of the set of the set of</td><td>실수    실용 및    연 20 2 3 4 2 3 2 2 24 24 2 3 2 24 24 2 3 2 24 24 2 3 24 24 24 24 24 24 24 24 24 24 24 24 24</td></th2<></td> | 관소법    101 29 201    101 29 201    101 29 201    101 29 201 201 201 201 201 201 201 201 201 201 | Yes    Yes    Y | 관감      관감      관      관      관      관      관      관      관      관      관      관      관      관      관      관      관      관      관      관      관      관      관      관      관      관      관      관      2      2      2      2      2      2      2      2      2      2      2      2      2 <th2< th="">      2      2      2<td>Participate    Note of the set of the set of</td><td>실수    실용 및    연 20 2 3 4 2 3 2 2 24 24 2 3 2 24 24 2 3 2 24 24 2 3 24 24 24 24 24 24 24 24 24 24 24 24 24</td></th2<> | Participate    Note of the set of the set of | 실수    실용 및    연 20 2 3 4 2 3 2 2 24 24 2 3 2 24 24 2 3 2 24 24 2 3 24 24 24 24 24 24 24 24 24 24 24 24 24 |

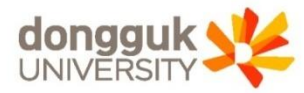

3

# 수강신청

수 강 신 청

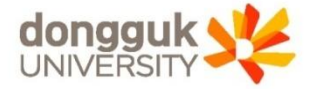

| Renovated Information Management System            | 학석           | 교과수업         | 성적 상           | 학 등록 교직             | 졸업 통합상남 역 | 각생      |        |            |         |      |    |             |      |       |        |
|----------------------------------------------------|--------------|--------------|----------------|---------------------|-----------|---------|--------|------------|---------|------|----|-------------|------|-------|--------|
| 교과수업 (                                             | O 수강:        | 신청           |                |                     |           | EHR     | 착원학사 > | 교과수업 > 수강신 | 청관리 > 수 | 강신청  |    | 화면인소        | 배 ②도 | 움말 *즐 | 겨찾기♣   |
| 14326 Mars.                                        | 년도 / 학<br>소속 | t기 201       | .8-2<br>1원 불교학 | 학변 / 성명<br>과 불교교학전공 |           |         | 학위     | 과정 석사과정    |         |      |    |             | 미수학: | 기 4학기 | 2      |
|                                                    | 대학원          |              | t원             |                     | 과 🕄 불교학과  | -1      | 전공     | 전체         |         |      |    | -           |      |       |        |
| GRADUATE SCHOOL                                    | 교과과정         | 석사과정         | 1              | <br>수강캠             | 퍼 수 서울 🔄  |         | 교과목명   |            |         |      |    |             |      |       |        |
| 8                                                  | ⊙ 개설경        | 의목록          |                |                     | 0         |         |        |            |         |      |    |             | 조회 📴 | 저장    | ■ 엑셀   |
| 😴 대표권한 : 학생(대학원)                                   | 신정           | 교과과성         | 미수구분           | 학수강좌변호 :            | 강의계획서 1   | 교과복명    | 3      | 각과         | 전공      | 학섬   | 성원 | <b>녀분</b> : | 수강성원 | 남당교원  | ! 강    |
| · 강의시간표관리                                          | 🛃 신청         | 석사           | 전공             | BUD6011-01          | 천태사상연구    |         | 불교학과   | 불교기        | 고학전공    | 3    |    |             | 0    | 지창규   | 월6.0-  |
| 학과별강의시간표조회                                         | 🛃 신청         | 석사           | 전공             | BUD6032-01          | 불교사회학연    | 구       | 불교학과   |            |         | 3    |    |             | 0    | 박경준   | 수6.0-  |
| 강의실별강의시간표조회                                        | 🛃 신청         | 석사           | 전공             | BUD6037-01          | 불교논리학연    | 7       | 불교학과   |            |         | 3    |    |             | 0    | 우제선   | 목6.0-  |
| · 강의계획서관리<br>· · · · · · · · · · · · · · · · · · · | 🛃 신청         | 석사           | 전공             | BUD6038-01          | 현대사회와불    | 교윤리연구   | 불교학과   | 1          |         | 3    |    |             | 0    | 신성현   | 호ŀ6.0- |
| ·····································              | 🛃 신청         | 석사           | 전공             | BUD6041-01          | 불교학연구방    | 법론      | 불교학과   |            |         | 3    |    |             | 0    | 김종욱   | 목2.0-  |
| 종합강의시간표조회                                          | 🛃 신청         | 석박사          | 전공             | BUD7010-01          | 불교교육학특    | 강       | 불교학과   |            |         | 3    |    |             | 0    | 김용표   | 월6.0-  |
| - 선수과목강의시간표조회                                      | ☑ 신청         | 학사           | 선수             | B1S2008-01          | 인도불교사     |         | 불교대학   | 불교학부 불     |         | 3    | 0  | 0           | 0    | 조준호   | 목4.0-  |
| - 개인강의시칸표조회                                        | 🛃 신청         | 학사           | 선수             | BIS2013-01          | 한국불교사     |         | 불교대학   | 불교학부 불     |         | 3    | 0  | 0           | 0    | 고영섭   | 월8.5-  |
| 수강신청                                               | 🛃 신청         | 학사           | 선수             | BIS4002-01          | 계율학       |         | 불교대학   | 불교학부 불     |         | 3    | 0  | 0           | 0    | 신성현   | 수7.0-  |
|                                                    | 🛃 신청         | 학사           | 선수             | BIS4004-01          | 중관학       |         | 불교대학   | 불교학부 불     |         | 3    | 0  | 0           | 0    | 양승규   | 수1.0-  |
| - 강의평가등록                                           | 신청           | 학사           | 선수             | BIS4005-01          | 천태학       |         | 불교대학   | 불교학부 불     |         | 3    | 0  | 0           | 0    | 지창규   | 화5.5-  |
| 강의평가결과공개                                           | 🛃 신청         | 학사           | 선수             | B1S4007-01          | 유식학       |         | 불교대학   | 불교학부 불     |         | 3    | 0  | 0           | 0    | 우제선   | 수2.5-  |
|                                                    | [건수:12]      |              |                |                     |           |         |        |            |         |      |    |             |      |       |        |
|                                                    | <            |              |                |                     |           |         |        |            |         |      |    |             |      |       | >      |
|                                                    | 최대선국         | :학점 6        |                |                     |           | 서 스 포 하 |        |            |         | 타대학원 | 4  | 3           | Eŀ   | 학과    | 3      |
|                                                    | 최대신청         | 성학점 <u>9</u> | 선수             | 신청학섬                | 총신정학섬     | 총신청학점   |        | 종교자수강학섬    | 6       | 타과정  |    | 6           | EH   | 전공    | 9      |
|                                                    | 수강신          | 청목록          |                |                     |           |         |        |            |         |      |    |             |      |       |        |
|                                                    |              |              | デト人フ           | 지비슈                 | 개선하다      | 고녀      | 29     | 2          | 의시간     |      |    | 간           | 의실   | ÷     | 1.254  |

 수강신청화면 최 상단에는 로그인 한 사용자(학생)의 기본정보(①)가 나타나고,
 "대학원(②), 학과(③), 교과과정(④), 수강캠퍼스(⑤)"조회조건은 로그인한 사용자의 정보가 기본으로 설정됨

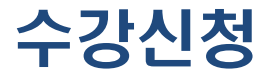

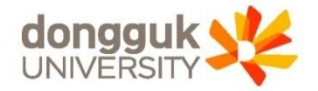

수 강 신 청

| 6                        | 최대선수        | /학점 6 | 세스시처하저     | 충신처하저 | 선수포함  | 초교원스가하저     | 6      | 타대학원 | . 3         | 타학과       | 3  |
|--------------------------|-------------|-------|------------|-------|-------|-------------|--------|------|-------------|-----------|----|
|                          | 최대신청학점 9 신수 |       | 070848     | 20248 | 총신청학점 | 응표시구요서문     | 0      | 타과정  | 6           | 타전공       | 9  |
| (                        | ) 수강신       | 청목록   |            |       |       |             |        |      |             |           |    |
| $\overline{\mathcal{O}}$ | 삭제          | 이수구분  | 학수강좌변호     | 개설학과  | 교과목명  | 강           | 강의시간   |      |             | 실         | 학점 |
|                          | 🖏 삭제        | 선수    | B1S2008-01 | 불교학전공 | 인도불교사 | 목4.0-5.0,금5 | .5-6.5 | (    | 303-251(법학/ | /만해관 B255 | 3  |

- ⑥은 학생의 신청가능 학점과 현재 신청강의의 학점정보를 요약하여 보여줌
  ※ 회색부분은 수강신청 기준 학점으로, 신청 결과에 따라 변경되지 않는 부분이며, 흰색 부분은 사용자의 수강신청 결과에 따라 변경되는 부분임
- ⑦은 학생이 신청한 수강신청 내역을 보여줌

- 강의계획서(⑤)는 해당 교과목에 대해 담당교원이 입력한 사항을 조회할 수 있음
- 대학원(①), 학과(②), 교과과정(③), 수강캠퍼스(④) 조건은 학생의 소속에 따라 자동으로 설정되어 나타나며, 필요에 따라 교과목명 조회조건을 입력하여 조회 버튼을 눌러서 개설강의를 조회
- 수강신청을 위해 개설된 강의를 조회하기 위해 조회조건을 설정함

| ubiquitous Dongguk's<br>Renovated Information Management System | 원스탑<br>학적    | <b>학사정보</b><br>교과수업 | 대학원학/<br>성적 장   | 사 행정장<br>학 등록  | <mark>뢰보 연구정보</mark><br>교직 졸업 | 부속기관 대관신청<br>통합상담 학생 |                                                                                                    |          |              |             |       |      |            |                |       |
|-----------------------------------------------------------------|--------------|---------------------|-----------------|----------------|-------------------------------|----------------------|----------------------------------------------------------------------------------------------------|----------|--------------|-------------|-------|------|------------|----------------|-------|
| 교과수업 🐠                                                          | 0 수강         | 신청                  |                 |                |                               |                      | 대학단위학단사 >                                                                                                    | 교과스엄 > = | 스간시 철과리 > -  | 스칸시천        |       | 라면이  | 생 ② 도 (    | <u>국</u> 말 *즐기 | 계찾기+  |
| 10000 100 March                                                 | 년도 / 한<br>소속 | 박기 20<br>일반대학       | 18-2<br>1원 불교학: | 학번 /<br>라 불교교학 | 성명                            |                      | 학위                                                                                                    | 위과정 석시   | ·과정          |             |       |      | 이수학7       | 4학기            | I     |
| GRADUATE SCHOOL                                                 | 대학원<br>교과과   | 일반대학                | 낙원<br>8         | -              | 학과 🕗 불고<br>수강캠퍼 👝 서울          | 교학과 🗾                | 전공<br>교과목명                                                                                                    | 전체       |              |             |       | -    |            |                |       |
| 8                                                               | 💿 개설경        | <u>स्</u> र्        |                 |                | 4                             |                      |                                                                                                    |          |              |             |       | 9    | 조회 🛛 🖻     | 저장             | 1 엑셀  |
| 😼 대표권한 : 학생(대학원)                                                | 신청           | 교과과정                | 미수구분            | 학수강좌           | 번호 강의계획서                      | 교과목명                 |                                                                                                    | 학과       | 전공           | 학점          | 정원    | 여분   | 수강정원       | 담당교원           | 강     |
| □ 강의시간표관리                                                       | 🛃 신청         | 석사                  | 전공              | BUD6011-       | -[15] 조회                      | 천태사상연구               | 불교학과                                                                                                    | ÷        | 불교교학전공       | 3           |       |      | 0          | 지창규            | 월6.0- |
| ·····································                           |              |                     |                 | 01/00000       |                               |                      |                                                                                                    |          |              |             | _     |      |            |                |       |
| - 강의실별강의시간표조회                                                   | 🛃 신청         | 석사                  | 전공              | BUD6037-       | -01                           | 불교논리학연구              | 불교학과                                                                                                    |          |              | 3           |       |      | 0          | 우제선            | 목6.0- |
| 그 강의계획서관리<br>                                                   | 🛃 신청         | 석사                  | 전공              | BUD6038-       | -01                           | 현대사회와불교윤리연구          | 불교학과                                                                                                    | ÷.       |              | 3           |       |      | 0          | 신성현            | 화6.0- |
|                                                                 | 🛃 신청         | 석사                  | 전공              | BUD6041        | -01 조회                        | 불교학연구방법론             | 불교학과                                                                                                    | ÷        |              | 3           |       |      | 0          | 김종욱            | 목2.0- |
| 종합강의시간표조회                                                       | 🛃 신청         | 석박사                 | 전공              | BUD7010-       | -01                           | 불교교육학특강              | 불교학과                                                                                                    | +        |              | 3           |       |      | 0          | 김용표            | 월6.0- |
| 선수과목강의시간표조회                                                     | 🛃 신청         | 학사                  | 선수              | B1S2008-       | -01                           | 인도불교사                | 불교대학                                                                                                    | 불교학부 불   |              | 3           | 0     | 0    | 1          | 조준호            | 목4.0- |
| - 개인강의시간표조회                                                     | 🛃 신청         | 학사                  | 선수              | BIS2013-       | -01                           | 한국불교사                | 불교대학                                                                                                    | 불교학부 불   |              | 3           | 0     | 0    | 0          | 고영섭            | 월8.5- |
| - 수강신청                                                          | 🛃 신청         | 학사                  | 선수              | B1S4002-       | -01 조회                        | 계휼학                  | 불교대학                                                                                                    | 불교학부 불   |              | 3           | 0     | 0    | 0          | 신성현            | 수7.0- |
| 는 타학과수강신청<br>김 가이폐기교리                                           | 🛃 신청         | 학사                  | 선수              | B1S4004-       | -01 조형                        | 중관학                  | 불교대학                                                                                                    | 불교학부 불   |              | 3           | 0     | 0    | 0          | 양승규            | 수1.0- |
| - 강의평가등록                                                        | 🚰 신청         | 학사                  | 선수              | B1S4005-       | -01                           | 천태학                  | 불교대학                                                                                                    | 물교학부 불   |              | 3           | 0     | 0    | 0          | 지창규            | 화5.5- |
| - 강의평가결과공개                                                      | 🚰 신청         | 학사                  | 선수              | B1S4007-       | -01                           | 유식학                  | 불교대학                                                                                                    | 불교학부 불   |              | 3           | 0     | 0    | 0          | 우제선            | 수2.5- |
|                                                                 | [거스:12]      | 1                   |                 |                |                               |                      |                                                                                                    |          |              |             |       |      |            |                | 1     |
|                                                                 | <            |                     |                 | 1              |                               |                      |                                                                                                    |          |              |             |       |      |            |                | >     |
|                                                                 | 최대선=<br>최대신경 | 수학점 6<br>영학점 9      | 선수신             | 신청학점           | 총신                            | 청학점 선수포협<br>총신청학(    | Market Contraction of the second second seco | 총교차수강    | 학점 6         | 타대학원<br>타과정 | N.    | 3    | EF®<br>EF? | 박과  <br>덕공     | 3     |
|                                                                 | 수강신          | 성목록                 |                 |                |                               |                      |                                                                                                    |          |              |             |       |      |            |                |       |
|                                                                 | 삭제           | 미수구분                | 학수강             | 좌변호            | 개설혁                           | 박과 교고                | 과목명                                                                                                    |          | 강의시간         |             |       | 깉    | 의실         | 학              | 점     |
|                                                                 | 👼 삭제         | 선수                  | B1S20           | 08-01 불        | 불교학전공                         | 인도불교사                |                                                                                                    | 목4.0-5   | .0, 금5.5-6.5 |             | 303-2 | 51(법 | 학/만해관      | B255           | 3     |

HOME | - PASSWORD | LOGOUT

|       | -            |   | -            |  |
|-------|--------------|---|--------------|--|
| ··· 수 | 간            | 신 | 정            |  |
|       | $\mathbf{O}$ |   | $\mathbf{O}$ |  |

수강신청

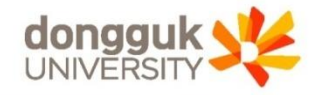

6